This reference guide provides an overview and the steps for completing the self-enrollment for Imprivata – Multi-factor Authentication for remote access. Users can complete their enrollment from a remote location and validate via Citrix website.

#### **Overview**

The **Imprivata** - **Multi-factor Authentication for Remote Access** is another solution being implemented to increase security, and safeguard healthcare information.

Users will have the ability to self-enroll their smart phones for multi-factor authentication. Once enrolled, the user will receive a soft token on their phone as a second authentication factor in addition to providing their network credentials when logging into the Harris Health network via external Citrix, external Peoplesoft and other external sites. Users with unsupported phones can enroll only the SMS code on their phones, and skip enrolling on the Imprivata app.

The steps below provide instructions on how to complete the enrollment process from a remote location.

#### Imprivata-Enrollment for Multi-factor Authentication from Remote ocation for Remote Access

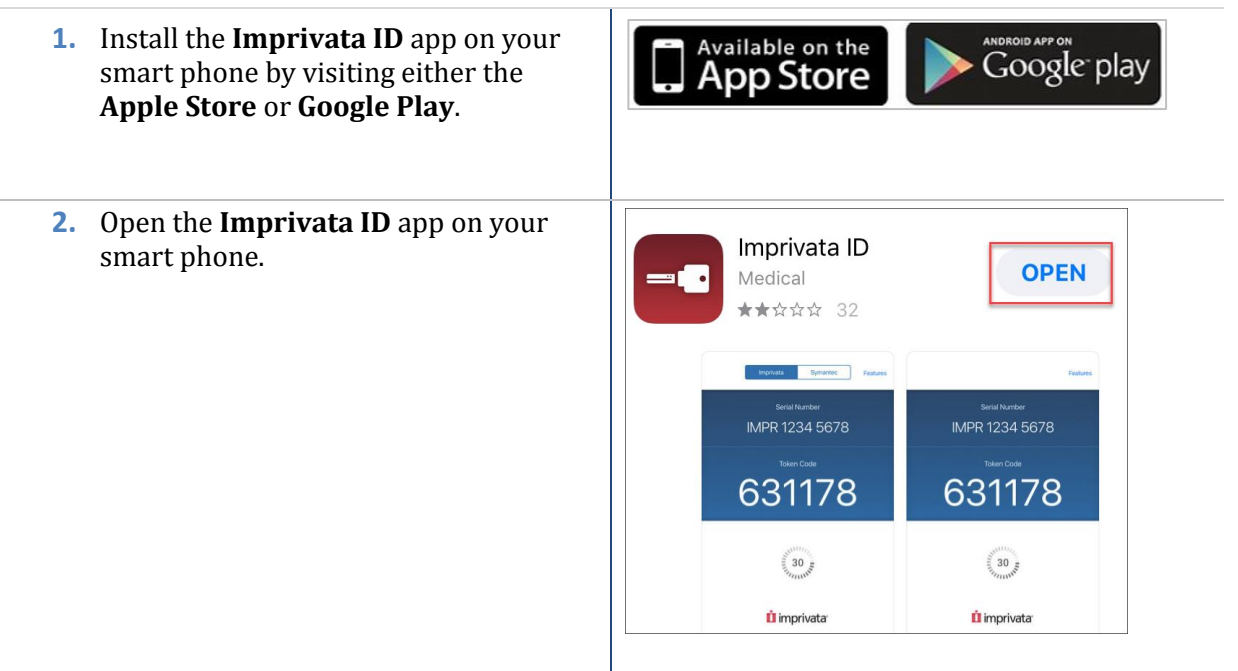

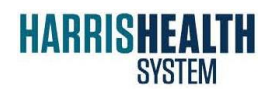

**ITEDUCATION** Imprivata - Citrix

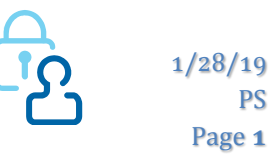

PS

| <b>3.</b> Tap <b>Turn on</b> to allow <b>Notifications</b> in the app                                                   | Fast Access                                                                                                    |                     |  |
|----------------------------------------------------------------------------------------------------|----------------------------------------------------------------------------------------------------|---------------------|--|
| the upp.                                                                                                    | Verify your identity with a simple tap                                                                                                    |                     |  |
|                                                                                                    | Turn on <b>Notifications</b> to get Fast Access                                                                                                    |                     |  |
|                                                                                                    | Turn on                                                                                                    |                     |  |
|                                                                                                    | Not now                                                                                                    |                     |  |
|                                                                                                    | Subject to a                                                                                                    | availability        |  |
| <ol> <li>On the Simplified E-Prescribing screen,<br/>tap Not now if this functionality will<br/>not be used.</li> </ol> | Simplified E-Prescribing<br>Securely sign electronic prescriptions                                                                                              |                     |  |
| Tap <b>Turn On</b> to enable e-prescribing.                                                                             | without picking                                                                                                    | up your phone       |  |
|                                                                                                    | Turn on                                                                                                    |                     |  |
|                                                                                                    | Tap Not now if you<br>do not e-prescribe<br>ubject to a                                                                                                    | now<br>availability |  |
| 5. Tap Allow.                                                                                                    | "Imprivata ID" Would Like to<br>Send You Notifications<br>Notifications may include alerts,<br>sounds, and icon badges. These can<br>be configured in Settings. |                     |  |
|                                                                                                    |                                                                                                    |                     |  |
|                                                                                                    | Don't Allow                                                                                                    | Allow               |  |

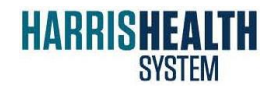

ITEDUCATION Imprivata – Citrix

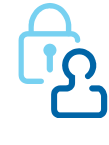

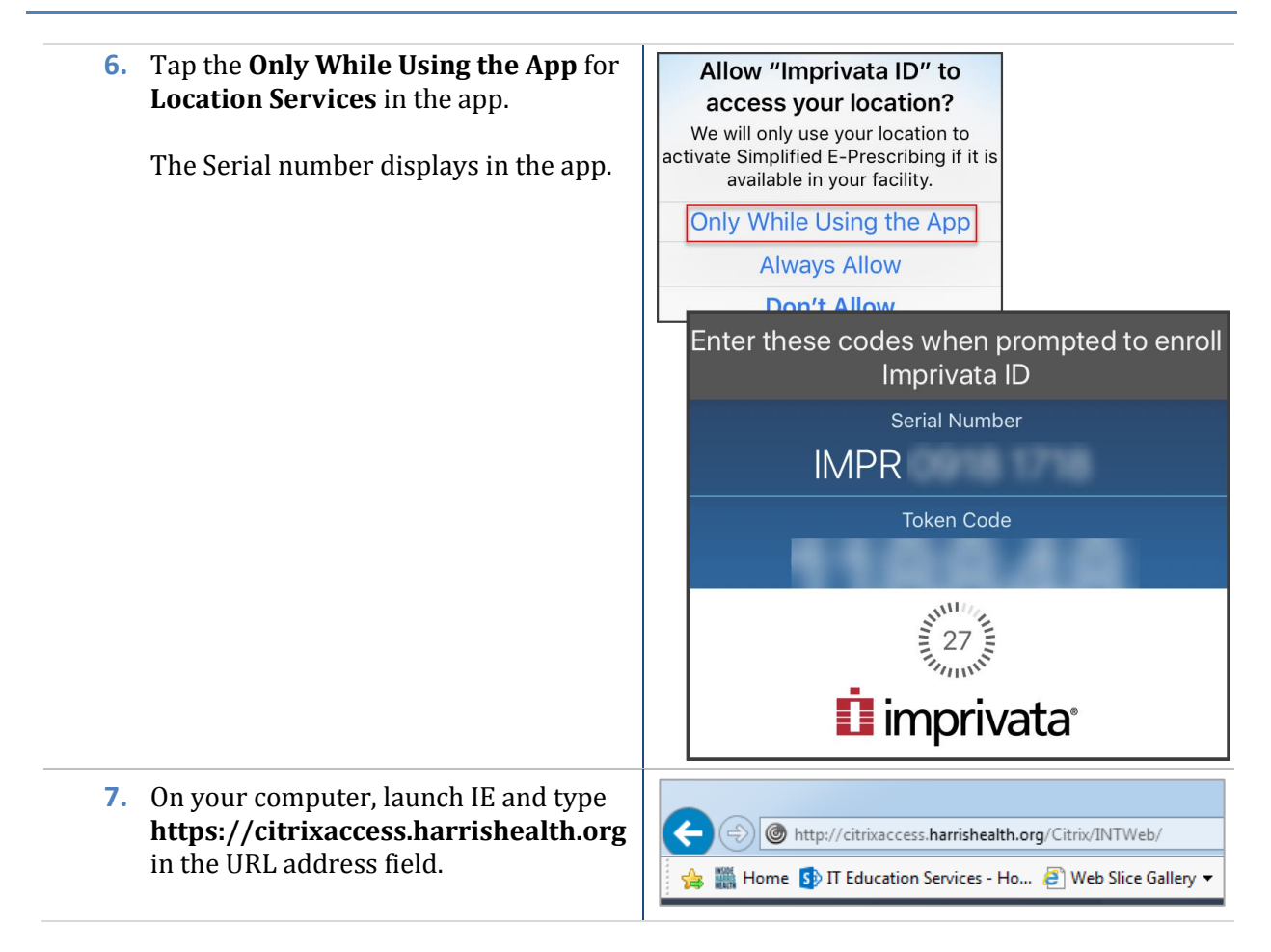

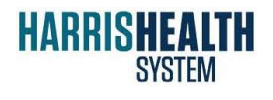

ITEDUCATION Imprivata – Citrix

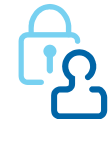

| <ol> <li>Enter your User Name and Password,<br/>select the I accept the Terms and<br/>Conditions checkbox and click Log On.</li> </ol> | Harris Health System is implementing Imprivata<br>multi-factor authentication for Citrix external<br>remote access (MFA). You will no longer be able<br>to access Citrix starting JANUARY 15, 2019, if you<br>do not enroll. For security purposes, enrollment<br>must be completed on-site at a Harris Health<br>workstation. You will need to download the<br>Imprivata app on your mobile device prior to<br>enrolling. This doesn't apply to Community<br>Connect affiliates or CHC employees. |  |  |
|----------------------------------------------------------------------------------------------------|----------------------------------------------------------------------------------------------------|--|--|
|                                                                                                    | User name                                                                                                    |  |  |
|                                                                                                    | Password ·····                                                                                                    |  |  |
|                                                                                                    | I accept the <u>Terms &amp; Conditions</u>                                                                                                    |  |  |
|                                                                                                    | Log On                                                                                                    |  |  |
|                                                                                                    | If you are enrolled in Imprivata Remote                                                                                                    |  |  |
|                                                                                                    | Access, Approve Imprivata ID message on your phone.                                                                                                    |  |  |
| <ol> <li>On your Smartphone Imprivata app,<br/>locate the IMPR number, enter it in<br/>the field and click Submit.</li> </ol>          | Additional Information Required<br>Please type your response below.<br>Enroll Imprivata ID (TM) in 4 steps. (1) Install the Imprivata ID app on your smartphone. (2) Open<br>the app. (3) Locate the 12 character Serial Number and enter it below, or enter S to skip.                                                                                                    |  |  |
| <b>10. Locate and enter the 6-digit Token</b>                                                                                          | Additional Information Required                                                                                                    |  |  |
| Imprivata app on your smartphone and click <b>Submit</b> .                                                                             | Please type your response below.                                                                                                    |  |  |
|                                                                                                    | (4) Locate and enter the 6-digit Token Code.                                                                                                    |  |  |
|                                                                                                    | Submit                                                                                                    |  |  |
| <b>11.</b> Enter your <b>mobile phone number</b>                                                                                       | Additional Information Required                                                                                                    |  |  |
| with area code and click Submit.                                                                                                    | Enroll SNR Sode verification in 2 steps. (STEP 1) Enter your mobile phone number with area code,<br>or enter S to skip. Message and data rates may apply.                                                                                                    |  |  |
|                                                                                                    |                                                                                                    |  |  |
|                                                                                                    | Submit                                                                                                    |  |  |

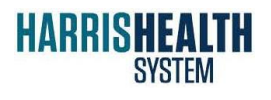

ITEDUCATION Imprivata – Citrix

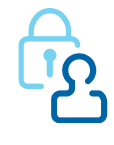

| <ol> <li>Confirm that the telephone number<br/>displayed is accurate and type Y.</li> </ol>                                            | Additional Information Required<br>Please type your response below.<br>Is this the right number: ? (Y or N)                                                                                           |
|----------------------------------------------------------------------------------------------------|----------------------------------------------------------------------------------------------------|
| <i>Note</i> : If telephone number is incorrect, type <i>N</i> .                                                                        | Submit                                                                                                    |
| <b>13.</b> A text message was sent to your smart phone. Enter the <b>verification code</b> from that message and click <b>Submit</b> . | Additional Information Required<br>Please type your response below.<br>(STEP 2) A text message was sent to your mobile phone . Enter the verification<br>code from that message, or enter R to retry. |
| <b>14.</b> You are now enrolled in<br>Imprivata and can close the<br>Citrix website.                                                   | HARRISHEALTH RAVENTES 288<br>APPS<br>Working with Harris Health System Citrix StoreFront<br>All Categories<br>All Apps                                                                                |

#### How to Change the Resolution on a Samsung 9+ Mobile Phone

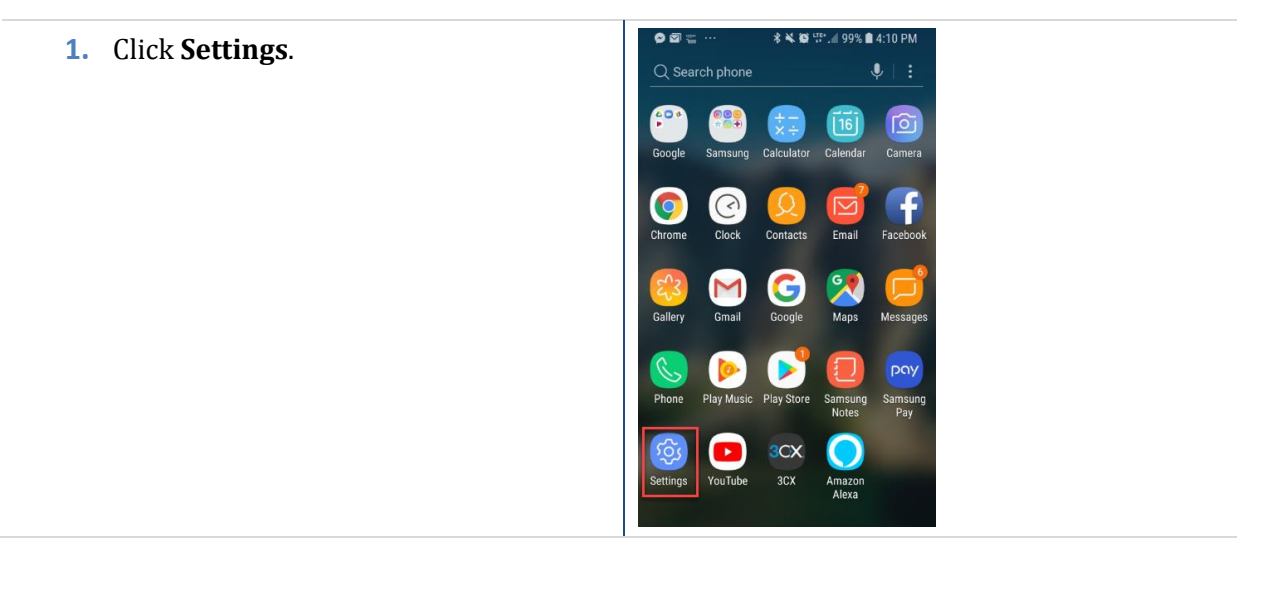

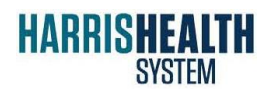

ITEDUCATION Imprivata – Citrix

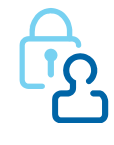

| 2. Select Display.                    | Q Search       (2)         Connections       (2)         Sounds and vibration<br>Volume, vibration, Do Not Disturb         Notifications         Display<br>Wallpaper, sleep, font size         Advanced features         O         Device maintenance<br>Battery, Storage, Memory, Device security         O         Apps                                                                                                    |                      |                         |
|---------------------------------------|----------------------------------------------------------------------------------------------------|----------------------|-------------------------|
| 3. Select Full Screen Apps.           | Image: Second Second |                      |                         |
| 4. Turn off the <b>Imprivata ID</b> . | FULL SCREEN APPS       :         Solution       Yelp         Chase       This app may not work property         Image may not work property       Image may not work property         Image may not work property       Image may not work property         This app may not work property       Image may not work property         Image may not work property       Image may not work property         Image may not work property       Image may not work property         Image may not work property       Image may not work property         Image may not work property       Image may not work property         Image may not work property       Image may not work property         Image may not work property       Image may not work property         Image may not work property       Image may not work property         Image may not work property       Image may not work property         Image may not work property       Image may not work property                                                                                                    |                      |                         |
| HARRISHEALTH<br>System                | ITEDUCATION<br>Imprivata – Citrix                                                                                                    | <del>رك</del> ا<br>م | 1/28/19<br>PS<br>Page 6 |

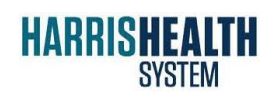

ITEDUCATION Imprivata – Citrix

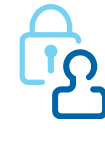